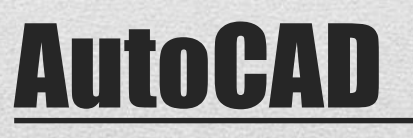

Drawing Organization Layers Blocks Properties

### Concepts

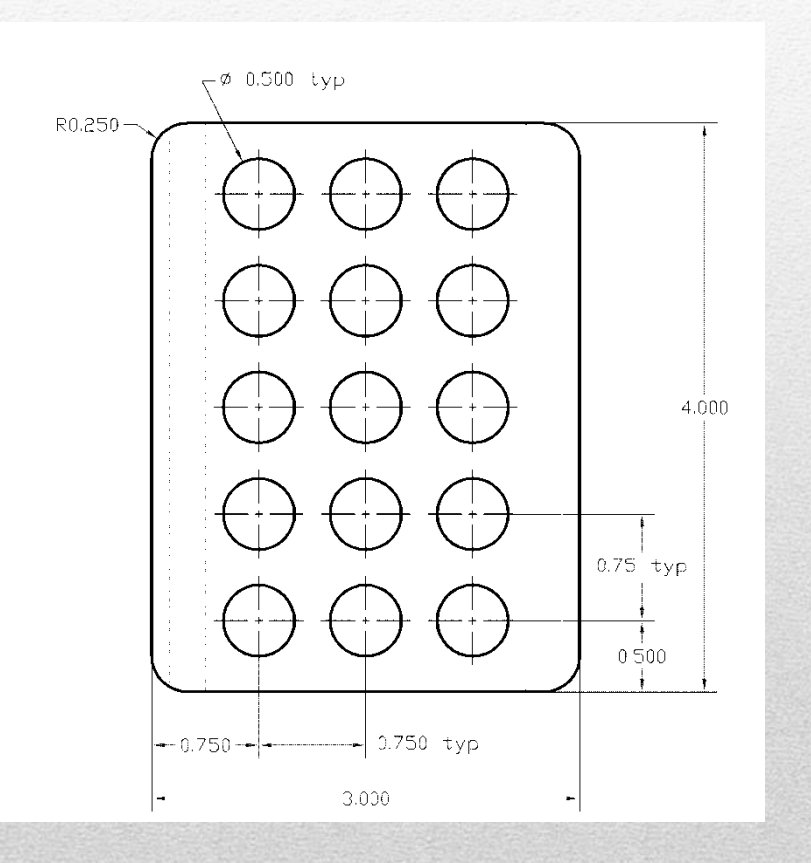

- Drawing procedure
  - Construction
  - Modify
  - Finish
- Blocks
- Layers
- Plines
- Layer / Linetype manager
- Object properties

# **1. Initialize drawing**

### • Limits:

- Lower left: -1,-1
- Upper right: 4,5

### • <u>Snap</u>

- Spacing: .0625
- <u>Grid</u>
  - Spacing: .25

### • <u>Zoom</u>

• Option: All

#### Note: These settings are optional

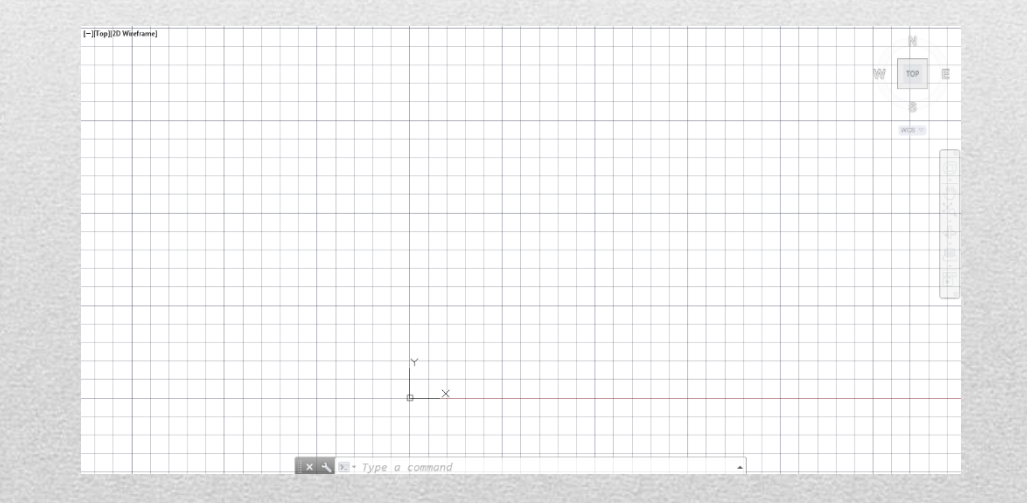

# 2. Drawing Construction

- <u>Rectangle Pline</u>
- *Line*
- <u>Circle</u>

∠ 🖄 ե 丰

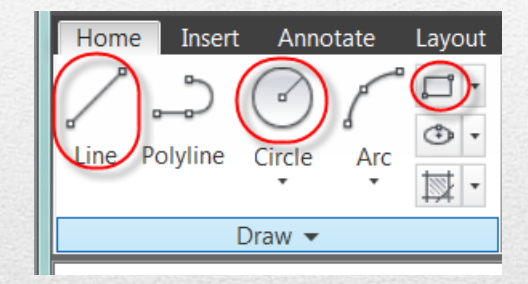

#### Note:

+, ≝ ⊞

jcS

Ø

- Use Dimensions from other slides
- May have to turn off Osnap

# 3. Modify Construction

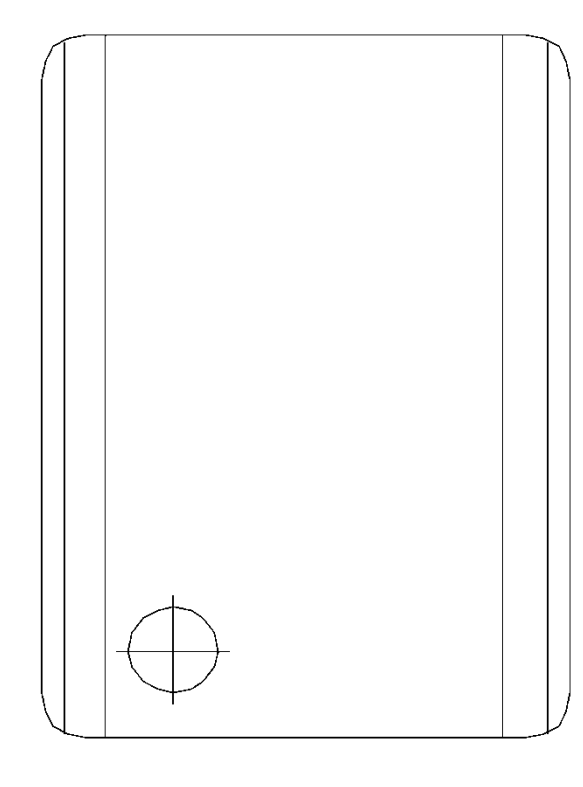

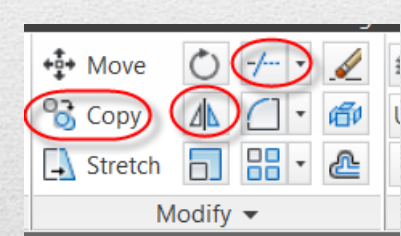

- Fillet (Polyline)
  - Radius: .25
- Command: Copy
  - object
  - Base Point
  - Displacement
- Command: Trim
- Command: Mirror
  - Select (Crossing
  - Mirror Line
    - First point-OSNAP: midpoint
    - Second point-Vertical
    - Delete: No

### 4. Block Definition

| Block Definition                                                                                             |                                                                                                    | X                                                                                                    |
|----------------------------------------------------------------------------------------------------|----------------------------------------------------------------------------------------------------|----------------------------------------------------------------------------------------------------|
| Name:<br>Hole Detail<br>Base point<br>Specify On-screen<br>Pick point<br>X: 0.7500<br>Y: 0.5000<br>Z: 0.0000 | Objects Objects Specify On-screen Select objects Retain Convert to block Delete 3 objects selected | Behavior<br>Annotative<br>Match block orientation<br>to layout<br>Scale uniformly<br>Allow exploding |
| Settings<br>Block unit<br>Inches<br>Hyperlink                                                                | Description                                                                                        | Cancel Help                                                                                          |

#### Block - Create

- Name:
  - hole detail
- Base Point:
  - Pick Center of the circle
- Objects:
  - Select objects:
    - Circle
    - Crossing lines
  - Convert to block

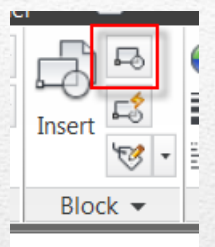

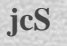

### **5. Arrays**

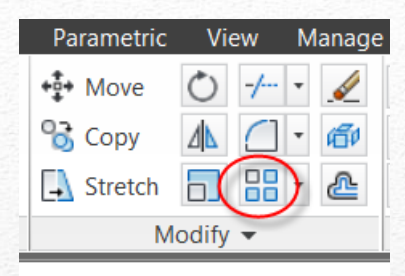

| ŀ | Home      | Insert    | Annotate | Layout   | Parametric | View     | Manage  | Output | Plug-ins | Online    | SketchBook D | esigner A   | rray Creation     | <b>6</b> •  |
|---|-----------|-----------|----------|----------|------------|----------|---------|--------|----------|-----------|--------------|-------------|-------------------|-------------|
|   |           |           | Columns  | 3        |            | 📑 Rows:  | 5       |        | 🕰 Lev    | els: 1    |              | 20          |                   | X           |
|   |           |           | Between  | . 0.7500 | $\supset$  | a Betwee | en 0.75 | 500    | 📲 Bet    | ween: 0.9 | 9375         |             | * 🗆<br>Base Point | Close Array |
|   | Rectan    | gular     | Total:   | 1.5000   |            | I Total: | 3.00    | 000    | 📰 Tot    | al: 0.9   | 9375         | Associative | buse i onit       | close Anay  |
|   | Тур       | ре        |          | Columns  |            |          | Rows ¬  | ,      |          | Leve      | els          | Prop        | erties            | Close       |
| I | IITop112D | Wireframe | 1        |          |            |          |         |        |          |           |              |             |                   |             |

#### • <u>Command: Array:</u>

- Rectangular
- Select objects:
  - Block: hole detail
- Rows: 5 Between: 0.75
- Cols: 3 Between: 0.75

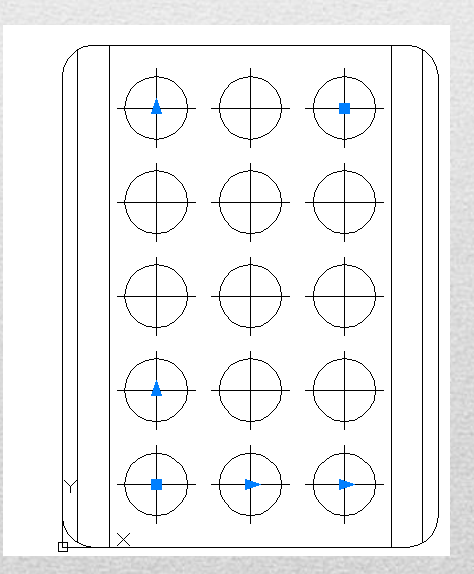

## 6. Creating new layers

| c Output    | i iug ins  | Onnine       | Oncore             |
|-------------|------------|--------------|--------------------|
| (f) 🖉 🛱     | -<br>-<br> | <i>9</i> , 4 | ~ <mark>?</mark> } |
| Unsaved Lay | er State   |              | •                  |
| 💡 🔅 🔐       | 0          |              | •                  |
|             | Layers 🔻   |              | 3                  |
|             |            | -            |                    |

| • | Sel | lect |
|---|-----|------|
|   |     |      |

- Layer Properties manager
- New Layers
  - ✓ Hidden
  - ✓ Center

| ×<br>₩<br>■          | Current layer: 0<br>呑 🖶   呑  | $\langle$ | >* × ~    | Search for laye Q             |
|----------------------|------------------------------|-----------|-----------|-------------------------------|
|                      | <i>≨</i> <b>⊖</b> Filters    | ~         | S. Name   | O. Fr L Col Linety Linew Trar |
|                      |                              |           | 🖌 0       | 💡 🔅 💼 🖬 w Contin — De 0       |
|                      | E All Used Layers            |           | 🥭 Center  | 🖇 🤹 💼 w Contin — De 0         |
|                      |                              |           | 🖉 Hidden  | 💡 🄅 🖻 🔳 w Contin — De 0       |
| r Properties Manager |                              |           |           |                               |
| aye                  | Invert filter                | ~         | •         | 4                             |
| F                    | All: 3 layers displayed of 3 | tot       | al layers |                               |

1/13/2013

# 7. Setting layer colors

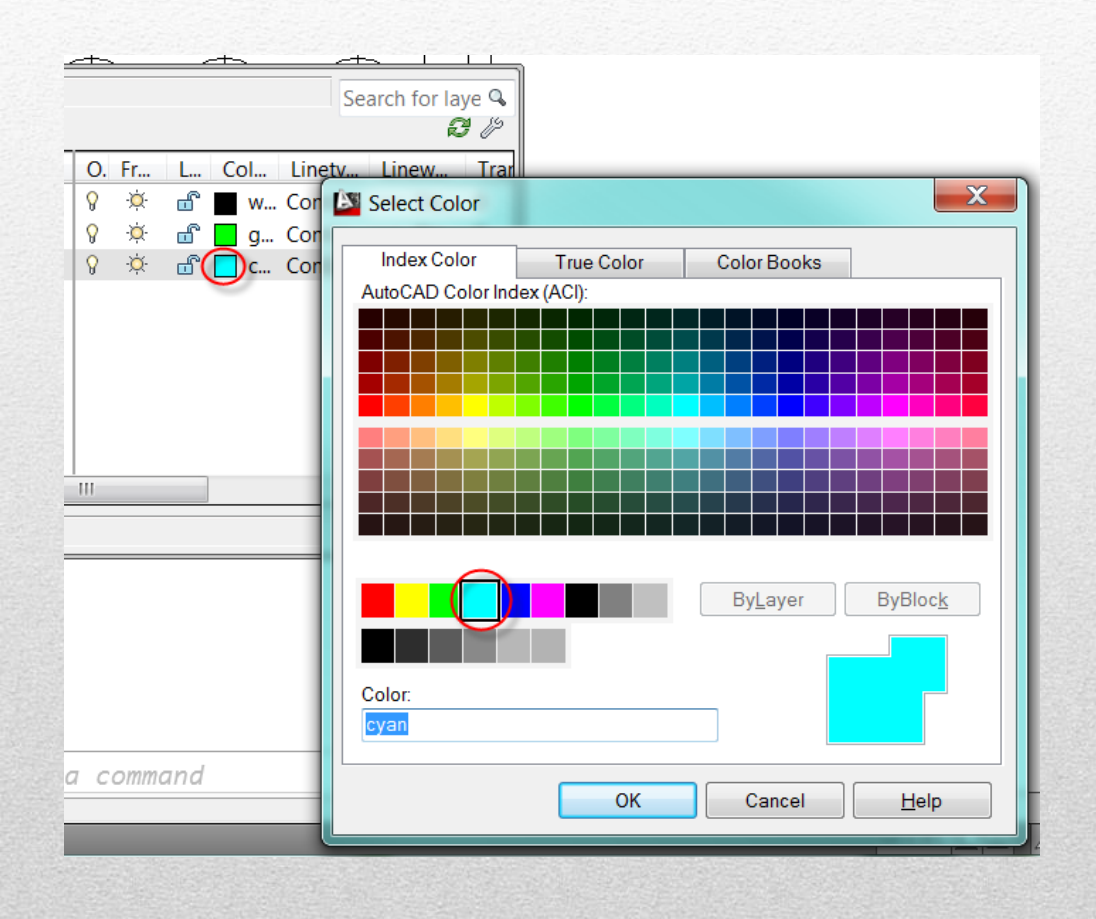

- Select the Layer
- Select the Color
- Set the following colors
  - Center: green
  - Hidden: cyan

1/13/2013

### 8. Set linetypes for the layers

| br ‱ X ✓                                |          |                                                                                | Search for laye ۹<br>おという |      |
|-----------------------------------------|----------|--------------------------------------------------------------------------------|---------------------------|------|
| S. Name                                 | O. Fr L. | Color Linetype                                                                 | Linew Tran P              |      |
| 🗸 0                                     |          | white Continuous                                                               | s — De 0 C                |      |
| Center                                  |          | green CENTER                                                                   | — De 0 C                  |      |
| 🖉 Hidden                                |          | 🕆 📘 cyan 🛛 (HIDDEN)                                                            | - De 0 Co                 |      |
|                                         |          | Loaded linetypes                                                               | Anno Description          |      |
|                                         |          | Linetype                                                                       | Appearance Description    | ^    |
|                                         |          | Amzigzag                                                                       |                           |      |
|                                         |          |                                                                                | * * * * *                 |      |
| •                                       |          | Amzigzag2                                                                      |                           |      |
| Il layers                               | III      | Amzigzag2<br>ASULTYPE                                                          |                           |      |
| <ul> <li>✓</li> <li>I layers</li> </ul> | III      | Amzigzag2<br>ASULTYPE<br>ASVLTYPE                                              |                           | -    |
| Iayers                                  | 111      | Amzigzag2<br>ASULTYPE<br>ASVLTYPE<br>CENTER                                    |                           | - =  |
| ∢al layers                              |          | Amzigzag2<br>ASULTYPE<br>ASVLTYPE<br>CENTER<br>CENTER2                         |                           | -    |
| 4 al layers                             |          | Amzigzag2<br>ASULTYPE<br>ASVLTYPE<br>CENTER<br>CENTER2<br>Continuous           |                           | - =  |
| ∢al layers                              |          | Amzigzag2<br>ASULTYPE<br>ASVLTYPE<br>CENTER<br>CENTER2<br>Continuous<br>HIDDEN |                           | - 11 |

- Select the layer
  - Center
- Select the linetype
  - Select: load
  - Select: center
- Repeat for Hidden
  - Layer: Hidden
  - Linetype: Hidden
- Select: Apply

### 9. Move lines to the hidden layer

jcS

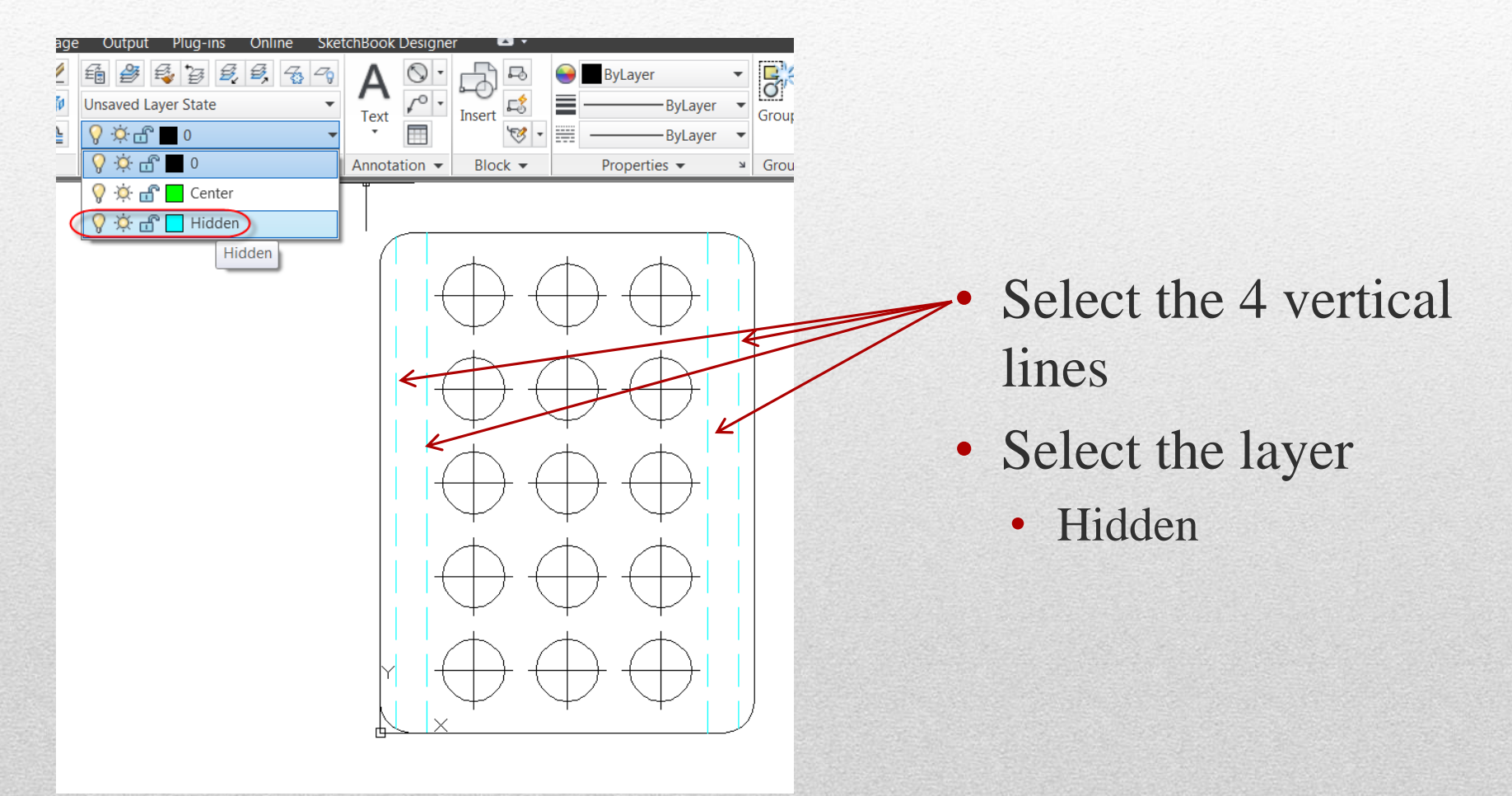

### **10. Edit the block**

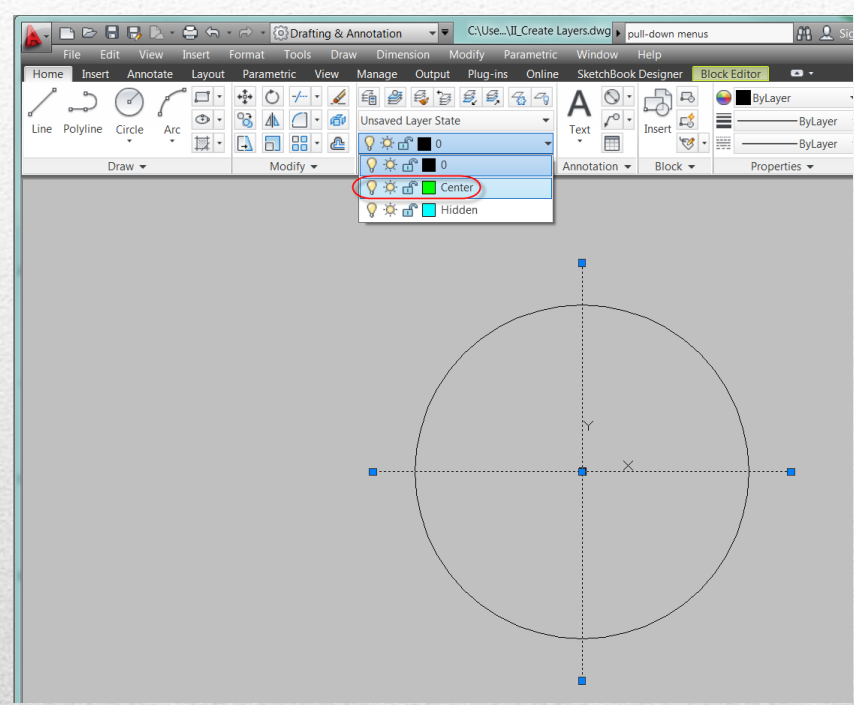

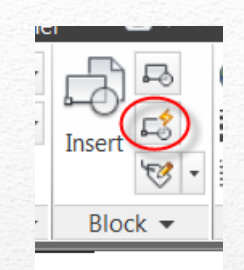

#### • Block: Edit

- Select the block: Hole Detail
- Select two lines
- Select: Center Layer

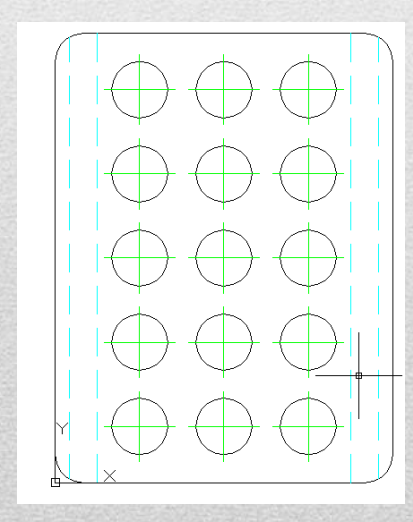

### **11. Adjusting Linetype scale**

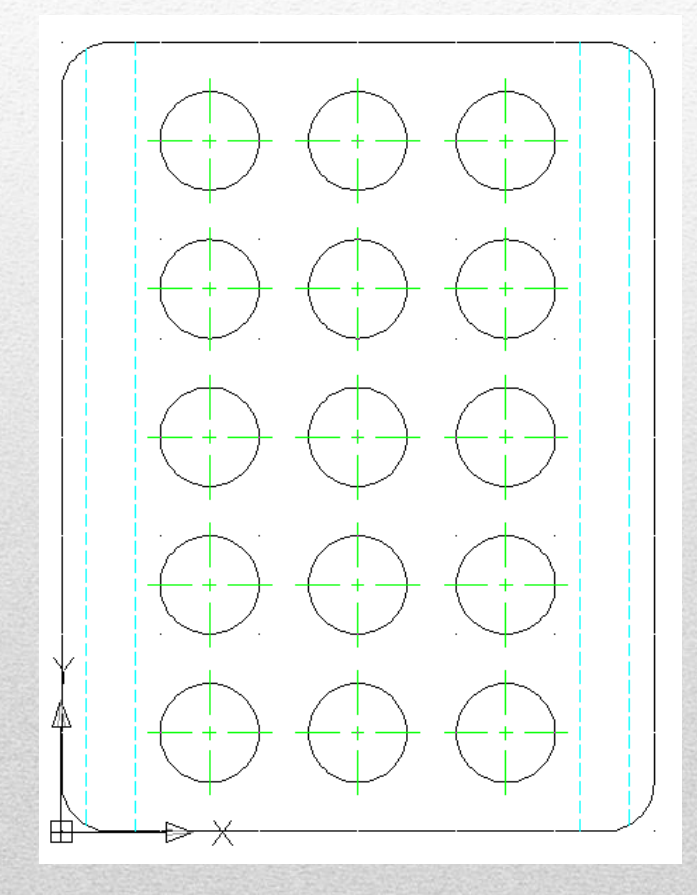

**Command: LTSCALE** 

• Factor: .25

jcS

# 12. Verify / Add Dimensions

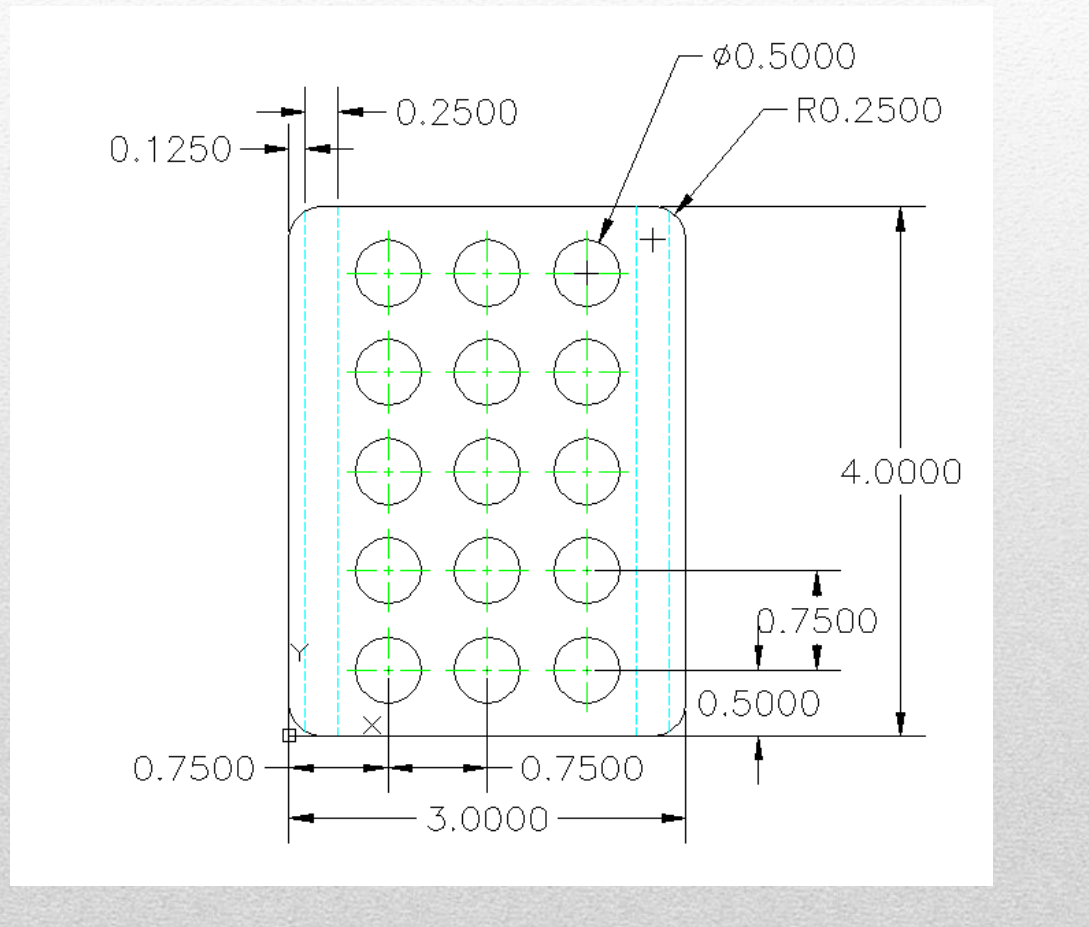

jcS

• Linear

- Radius
- Diameter

(Use Object Snaps)

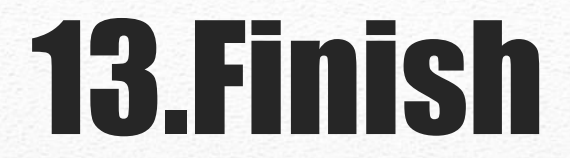

- Add title
- Print (same as previous)

# **ADDITIONAL INFO**

- Blocks Insert
- Properties

### **Inserting Blocks**

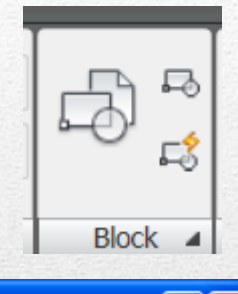

| 🔛 Insert                                                                     |                                     | ? 🛛                                 |
|------------------------------------------------------------------------------|-------------------------------------|-------------------------------------|
| <u>N</u> ame: <u>hole detai</u>                                              | Browse.                             |                                     |
| Path:                                                                        |                                     | $\nabla$                            |
| Insertion point           Insertion point           Image: Specify On-screen | Scale<br>Sp <u>e</u> cify On-screen | Rotation Spe <u>c</u> ify On-screen |
| ≚: 0.0000                                                                    | ≚ 1.0000                            | Angle: 0                            |
| ¥: 0.0000                                                                    | ¥: 1.0000                           | Block Unit                          |
| ⊑: 0.0000                                                                    | ⊑: 1.0000                           | Unit: Inches                        |
|                                                                              | <u>U</u> niform Scale               | Factor: 1.0000                      |
| Explo <u>d</u> e                                                             | ОК                                  | Cancel <u>H</u> elp                 |

- Insert Block
  - Name:
    - hole detail
  - Insertion Point:
    - On-screen: .75,.5
  - Rotate: 0

1/13/2013

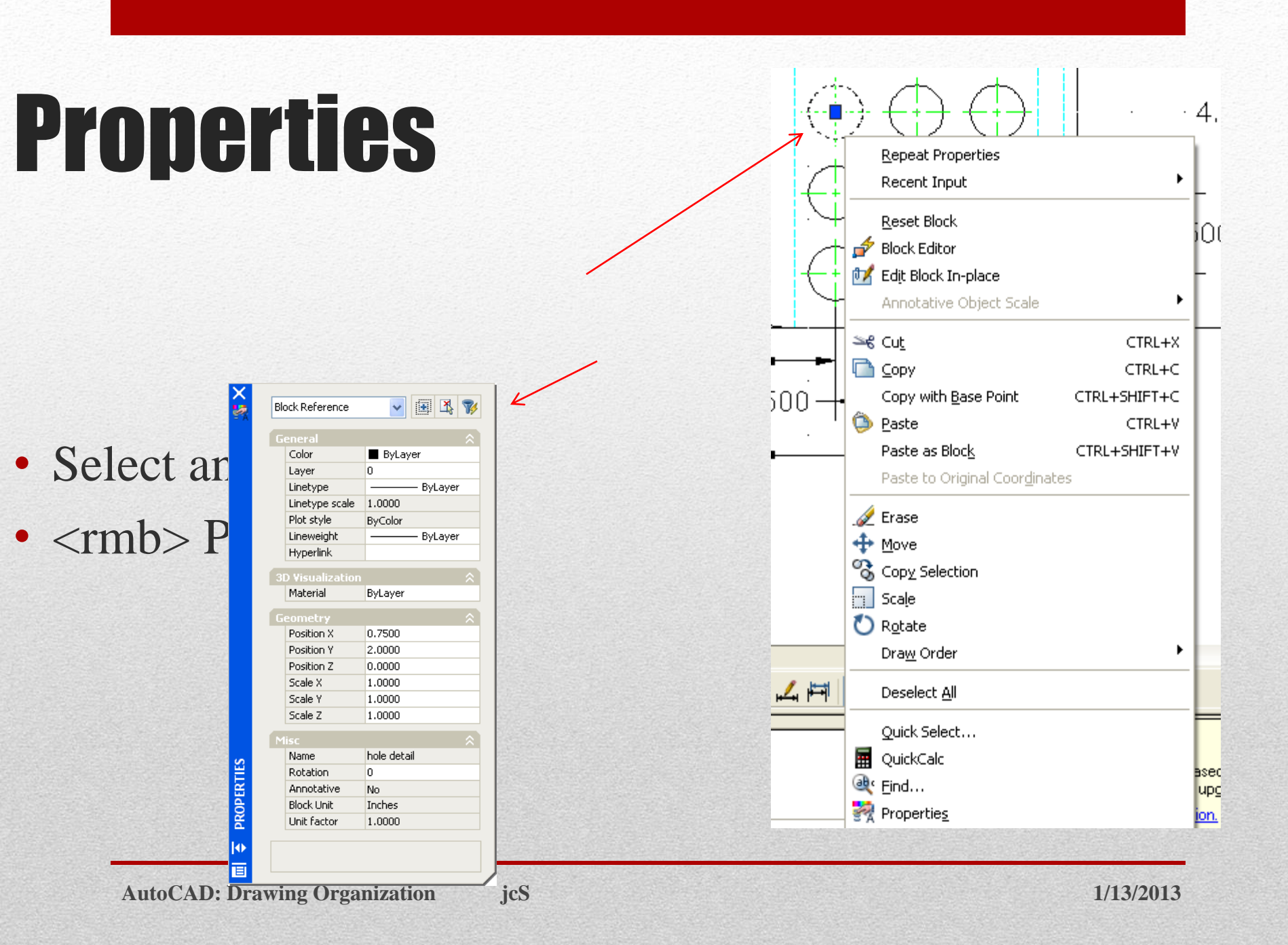